## 会員登録システム ログイン方法

 ① 公益財団法人日本バドミントン協会のホームページ より 会員登録 をクリックします。

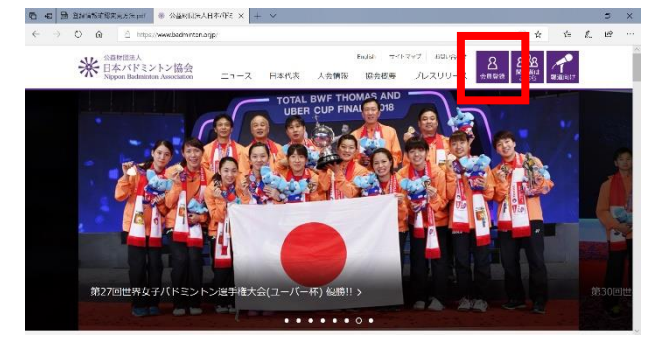

## 登録情報 確認・変更方法

 ログイン後、会員 – 会員情報参照・変更 を クリックしてください。

|                                          | The second contraction          | The second                                   | AG 20 A T          |           |        |    |    |    | -   |   |
|------------------------------------------|---------------------------------|----------------------------------------------|--------------------|-----------|--------|----|----|----|-----|---|
| < → ○ @ △                                | https://wembers.badminton.otjp/ | harv/RNHCME/for                              |                    |           |        | \$ | ¥= | E. | 165 |   |
|                                          | 米日本パドミント<br>Nppon Bacimiation   | ** 日本バドミントン協会<br>Nppon Radmitter Association |                    |           |        |    |    |    |     |   |
|                                          | <b>1 1 1</b>                    | Lua .                                        | ≣us æ .            | ≜иере к с | Файхан |    |    |    |     |   |
|                                          | 会員ホーム                           |                                              |                    |           |        |    |    |    |     |   |
|                                          | 🎙 会員有効問題                        | REPRESENTATION                               |                    |           |        |    |    |    |     |   |
|                                          | 2019年 / 平成319                   | 7011                                         |                    |           |        |    |    |    |     |   |
|                                          | u eitta 🧳                       |                                              |                    |           |        |    |    |    |     |   |
|                                          | 2019/03/09 3月10日!               | BOXECLESS AND                                | 0906 <del>12</del> |           |        |    |    |    |     |   |
|                                          |                                 |                                              |                    |           |        |    |    |    |     |   |
|                                          |                                 |                                              |                    |           |        |    |    |    |     |   |
|                                          |                                 |                                              |                    |           |        |    |    |    |     |   |
|                                          |                                 |                                              |                    |           |        |    |    |    |     |   |
| lips://members.badmintorvor.jp/ribarv/KN | MERMINE PROFILE 2018 CH 1976-1  |                                              |                    |           |        |    |    |    |     |   |
|                                          |                                 |                                              |                    |           |        |    |    |    |     | 1 |

② 表示される会員情報をご確認ください。

·第11年1月12月2日

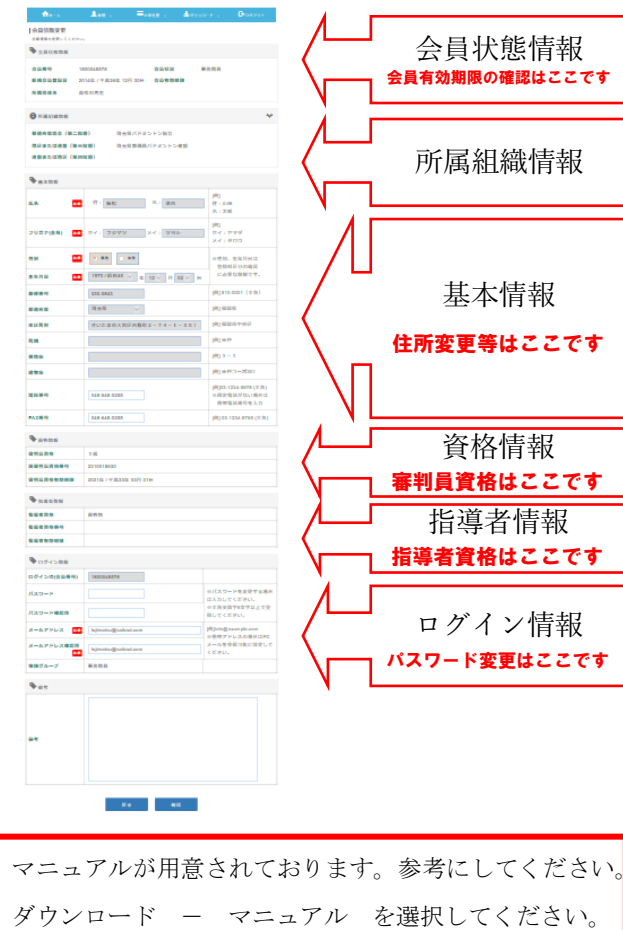

 ■ (1) B BANATCERACHUM (\* 1000) (2010) (2010) (2

②はじめてのログインは、

ログイン I Dには、8桁の会員番号を パスワードには、初期パスワードを入力してください。 初期パスワードは、所属連盟の常任理事にお問い合わせください。

ログイン後、パスワードを変更してください。

③2回目以降のログインは、

ログイン I Dには、10 桁の会員番号を

パスワードには、変更したパスワードを入力します。

★日本バドミントン協会

ログインをクリックします。

| ログイン(の会員番号)            |  |  |  |  |  |
|------------------------|--|--|--|--|--|
| <ul> <li>ID</li> </ul> |  |  |  |  |  |
| バスワード                  |  |  |  |  |  |
| Password               |  |  |  |  |  |
| D945                   |  |  |  |  |  |
| パスワードを忘れたみはこちら         |  |  |  |  |  |
| 新規会員登録はいちら             |  |  |  |  |  |
|                        |  |  |  |  |  |

## 新会員登録システムになり、会員番号が 10 桁に変更されました。

チェックデジットが追加されました。下8桁の変更はありません。 ※チェックデジットとは、データがおかしくないかのチェックに 使う目的で、元のデータに追加でくっつけてある数字や記号のこ とです。

埼玉県バドミントン協会が主催する大会申し込みには、 10桁の会員番号を求めることがあります。